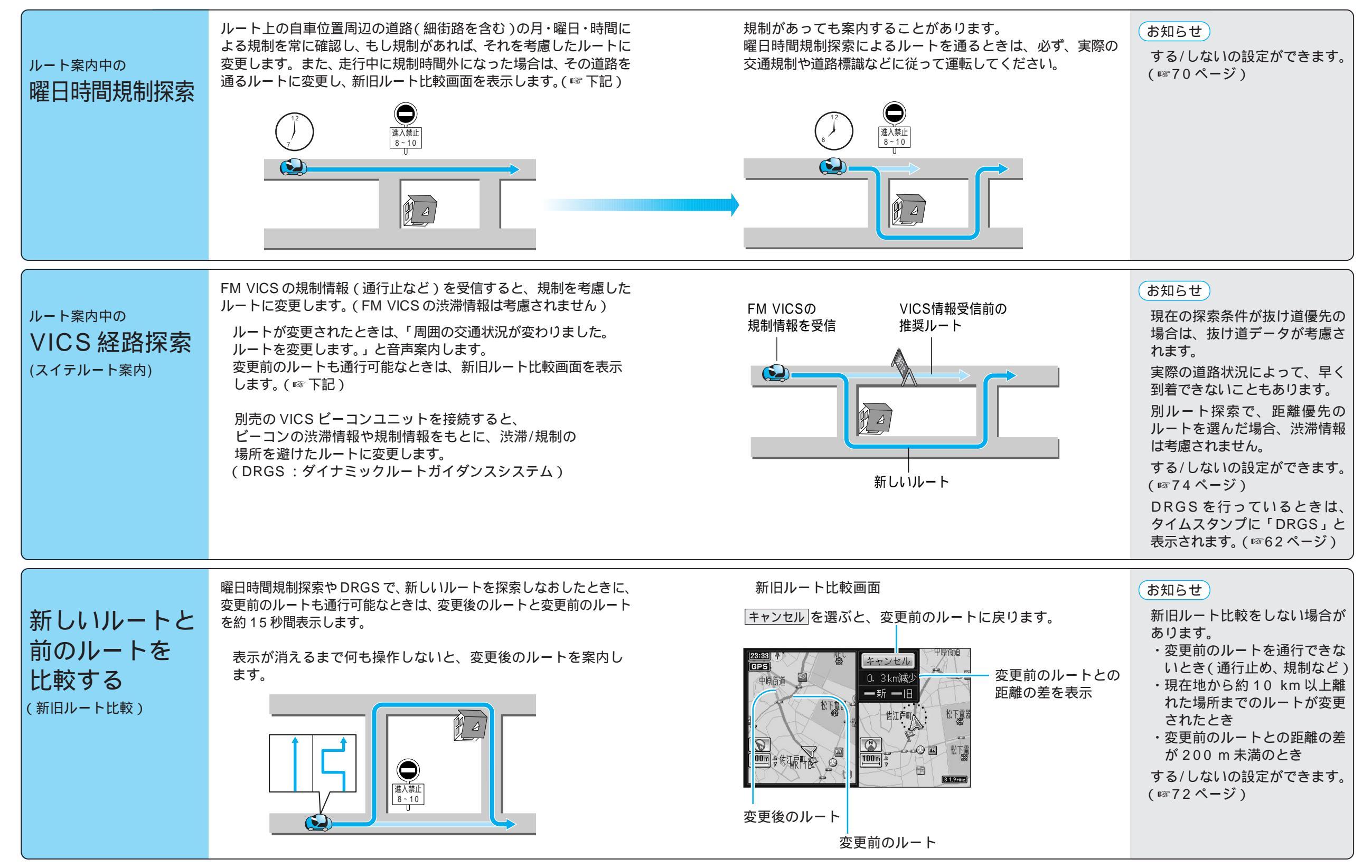

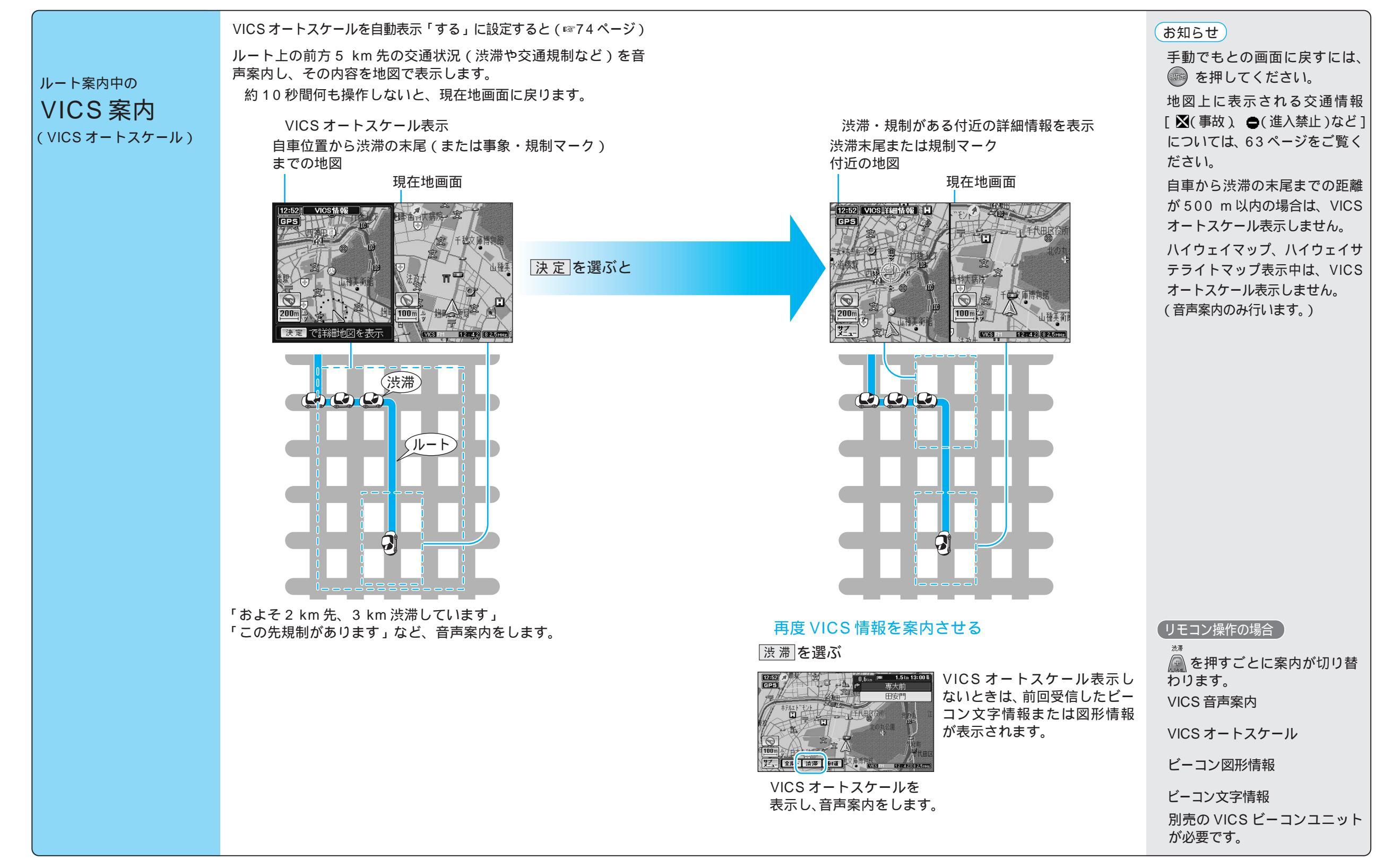

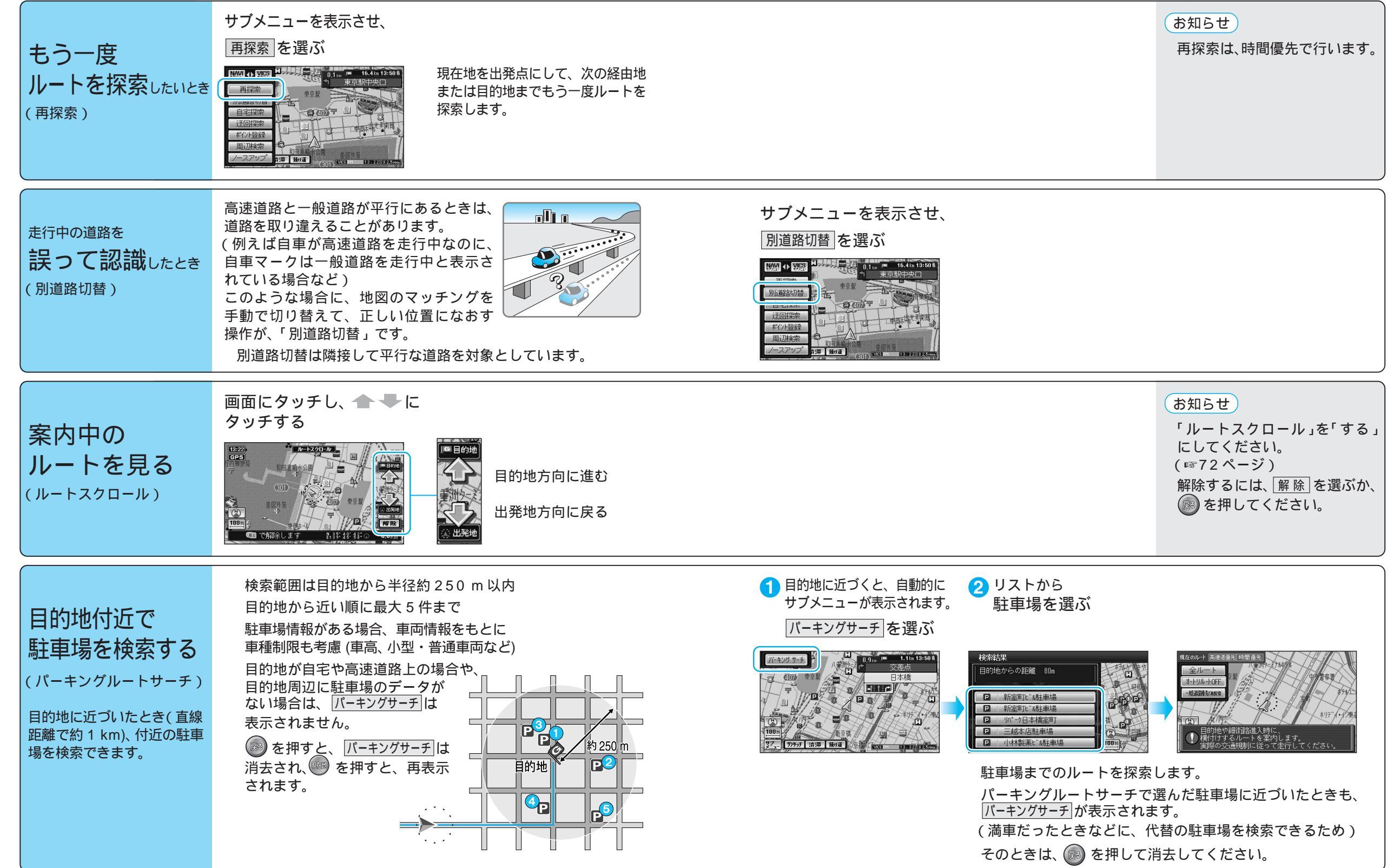

ルート<br />
案内中<br />
ルート<br />
案内中に

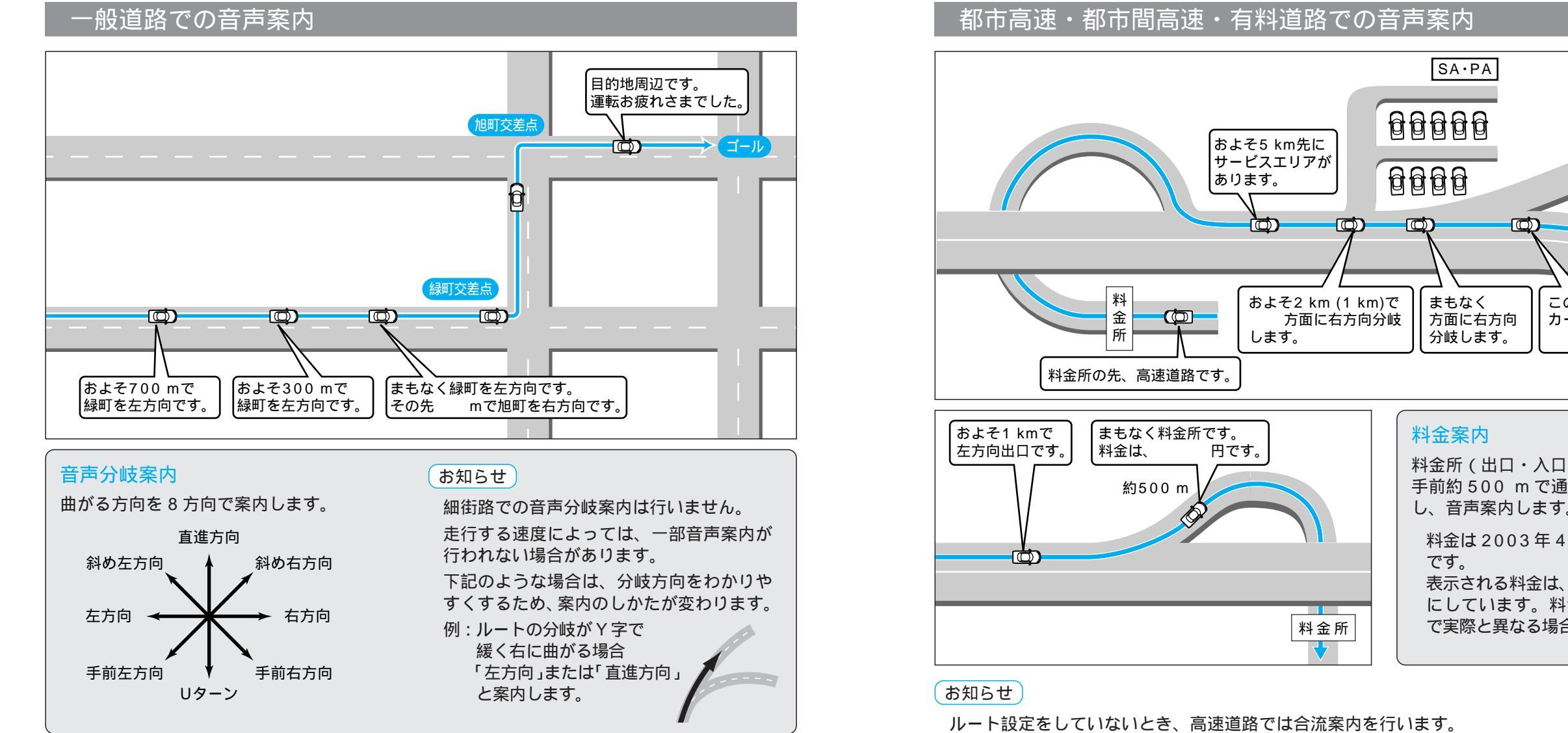

### リクエスト音声案内

| リクエスト音声案内           |
|---------------------|
| ルート案内中に 🔤 を押すと、現在地の |
| 名称 を表示して音声案内します。    |
| (次の分岐点案内や目的地までの到着予想 |
| 時刻案内など)             |
| 現在地の名称は、付近の地名・施設名・  |
| 交差点名などで案内されます。      |
| また、市区町村の境界付近では、隣の市  |
| 区町村が現在地として案内される場合が  |
| あります。               |
|                     |

### VICS音声案内

VICS 情報を受信すると、前方5 km 先の 交通状況を音声案内します。 例)「およそ2 km 先、2 km 渋滞しています。」 「およそ1 km 先、片側規制です。」 再度VICS音声案内を聞くには、渋滞を タッチしてください。(◎41ページ)

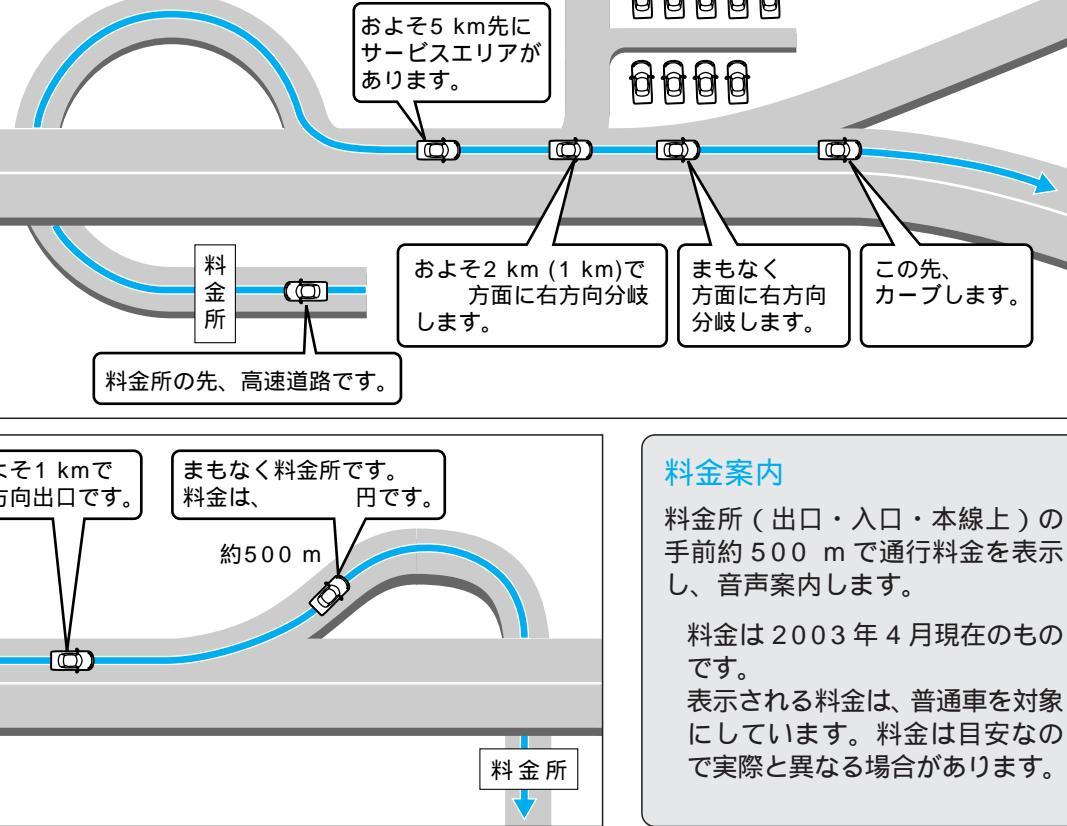

約500 m 手前で、「まもなく合流します」と案内します。

#### 登録ポイントの情報は、万一に備えて SD メモリーカードにバックアップ(控え)を とっておくことをお奨めします。(1100、102ページ)

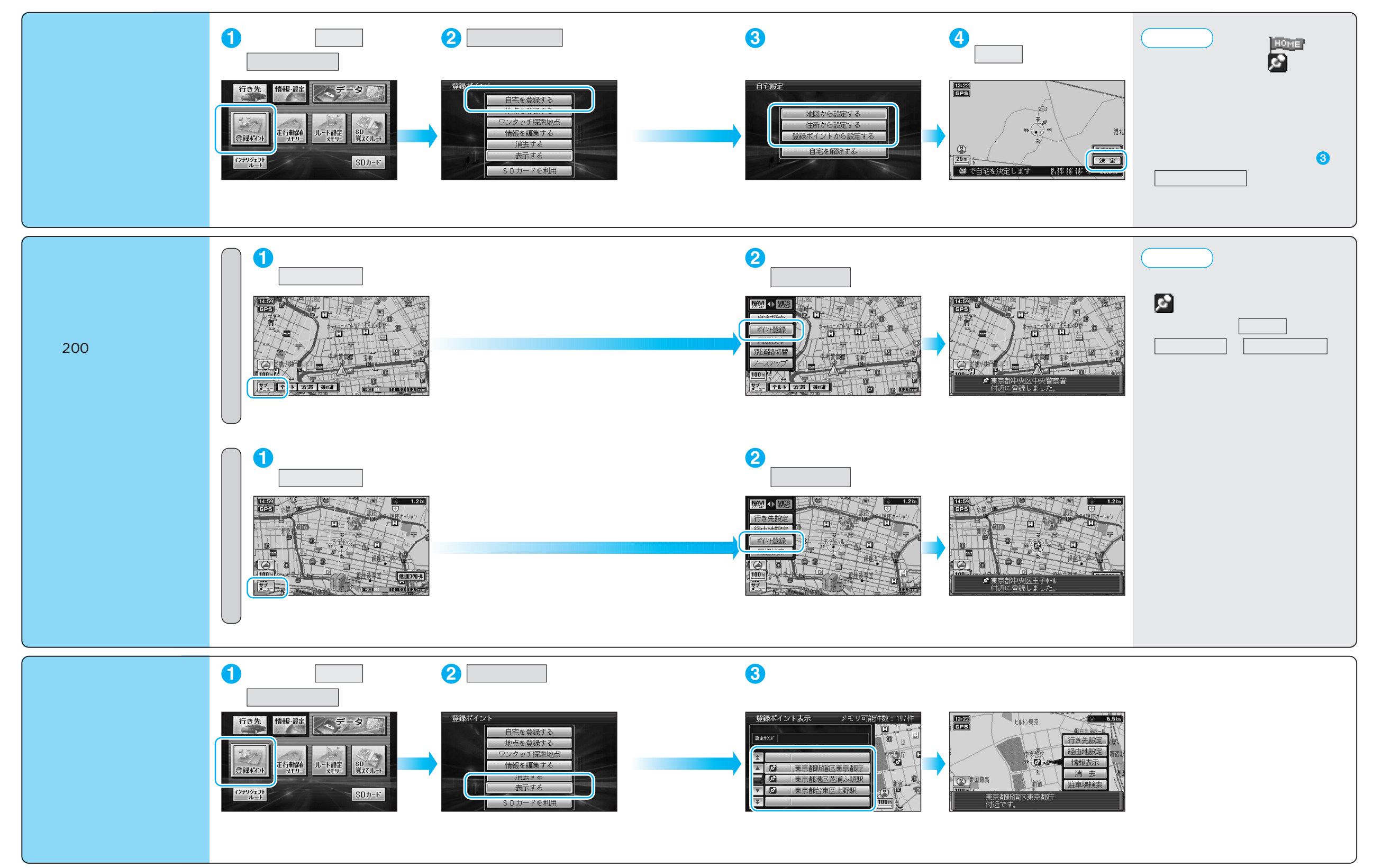

47

登録する

場所を登録する(登録ポイント)

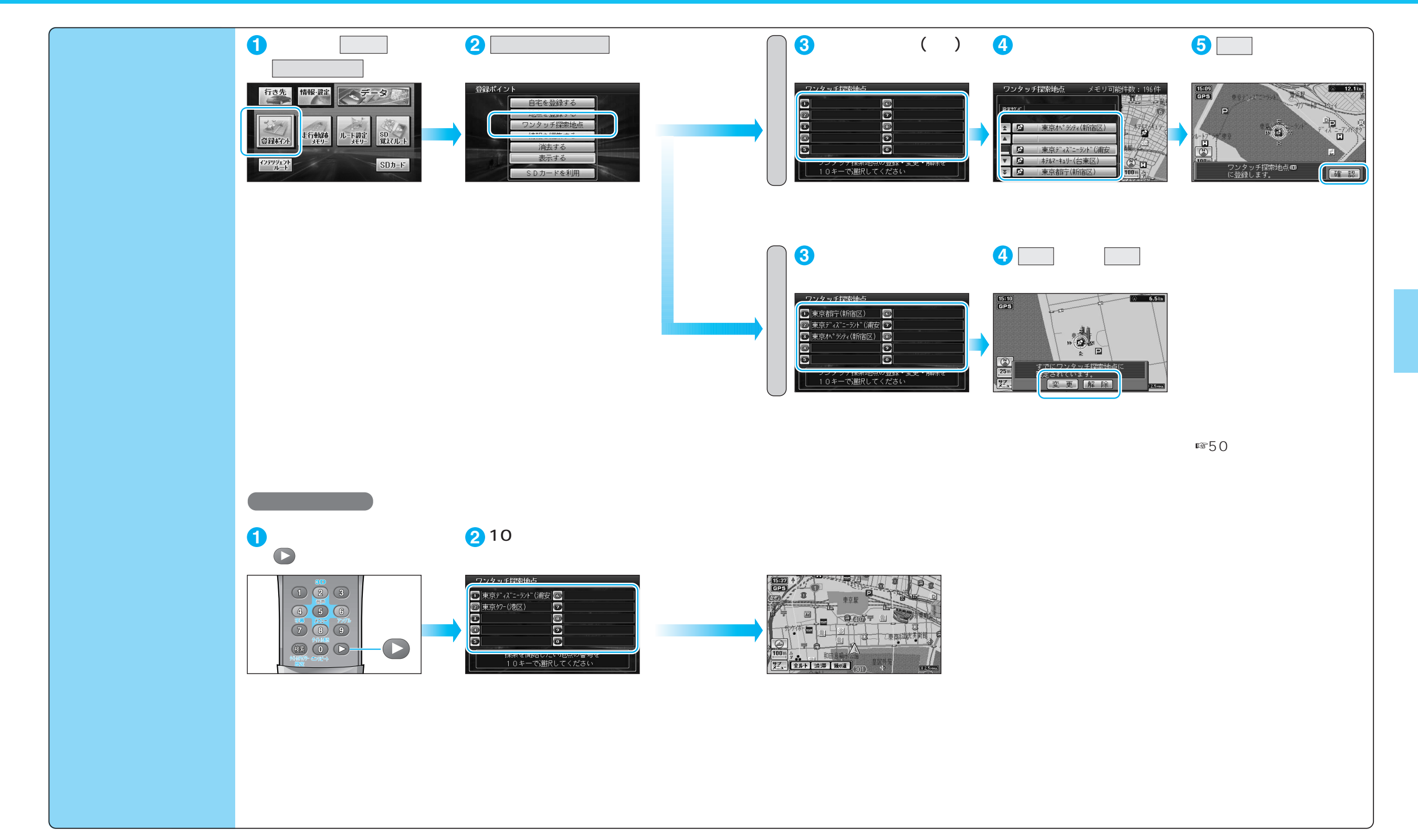

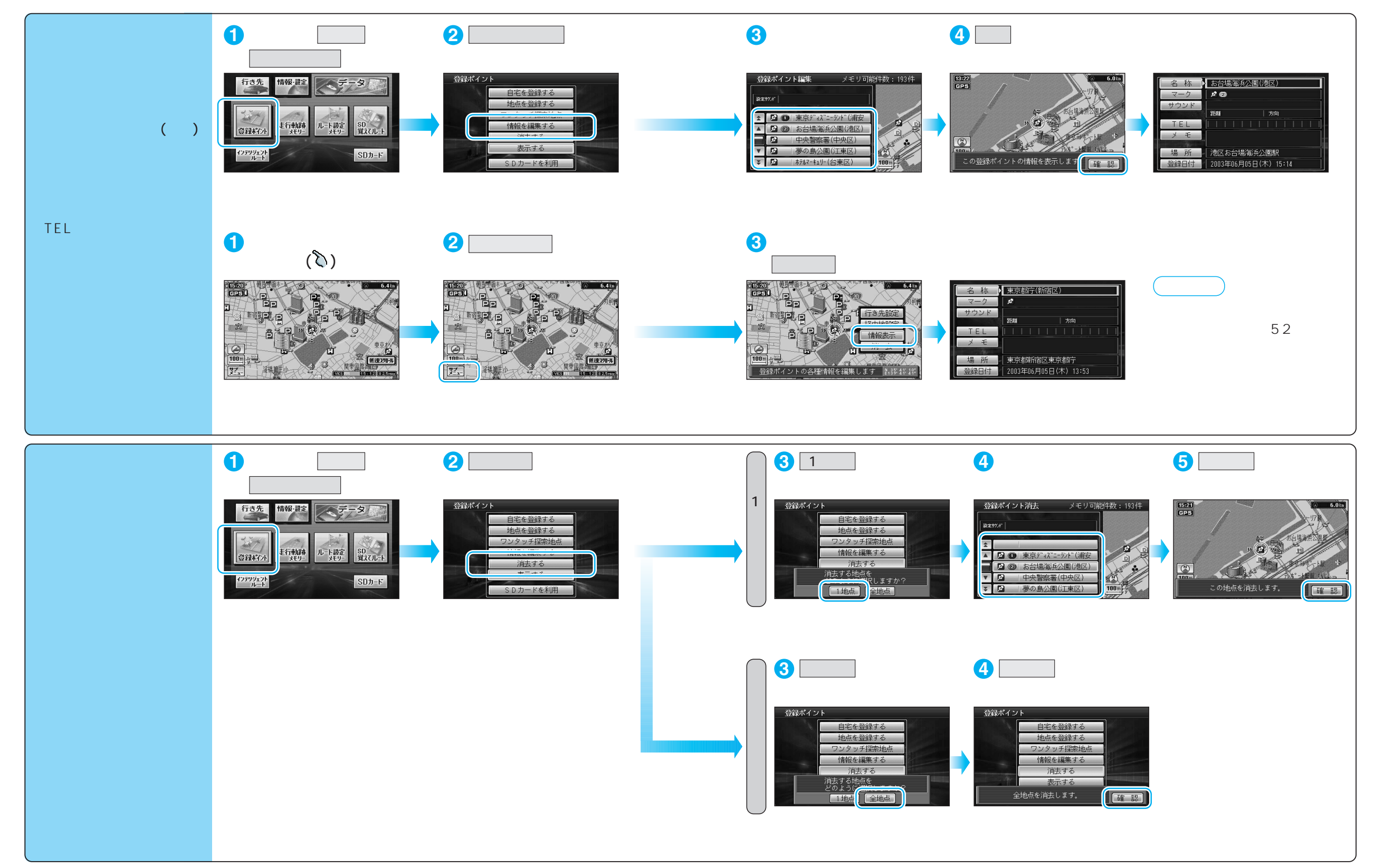

登録する

| 登録ポイント情報を編集する                                   |                     | 操  作                                                                                                    |                                                               |                                                                                                    |  |
|-------------------------------------------------|---------------------|----------------------------------------------------------------------------------------------------|---------------------------------------------------------------|----------------------------------------------------------------------------------------------------|--|
|                                                 |                     | 登録ポイント情報画面から(☞51ページ)<br>1<br><sup>(1)</sup><br><sup>(2)</sup><br><sup>(1)</sup><br><sup>(1</sup> | 2<br>2<br>2<br>2<br>2<br>2<br>2<br>2<br>2<br>2<br>2<br>2<br>2 | 3<br>▼ ママの助め先<br>○ こわらやまはなたさかあ<br>「 「を リ みひにちしきい<br>」んるゆむふぬっすくう<br>… れ めへねてせけえ<br>離、「 ろ よもほのとそこあ<br>人力切習 小 服磁 変換 IXIA 削除 全脚 |  |
| 名称を入力する                                         |                     | 名称<br>を選ぶ<br>入力した名称が地図上に表示されます。                                                                                                    | 名称を入力する<br>(☞準備・基本編:「文字入力のしかた」)<br>最大10文字(半角20文字)             | 入力終了後、 完 了 を選ぶ<br>詳 を選び、 枠付き / 枠なし / 名称表示なし を選ぶ                                                                             |  |
| マークを変更する                                        |                     | マークを選ぶ                                                                                                    | マークを選ぶ                                                        |                                                                                                    |  |
| 登録ポイント<br>5000000000000000000000000000000000000 | サウンドを選ぶ             | サウンドを選ぶ                                                                                                    | サウンド種別を選ぶ                                                     | サウンドを選ぶ                                                                                                    |  |
|                                                 | サウンドが鳴り始める<br>距離を選ぶ |                                                                                                    | サウンド距離を選ぶ                                                     | 距離を選ぶ                                                                                                    |  |
| にシドで                                            | 方向を選ぶ               |                                                                                                    | サウンド方向を選ぶ                                                     | 全方向または方向指定を選び、方向を指定する                                                                                                    |  |
| 電話番号を入力する                                       |                     | TEL を選ぶ<br>登録ポイントを電話番号検索の検索対象にする場合は、<br>「0」から入力し、6桁以上入力してください。                                                                                                    | 電話番号を入力する<br>PHS/携帯電話の番号でも可                                   | 入力終了後、完了 を選ぶ<br>削除する場合は、全削除 を選び、 完了 を選ぶ                                                                                     |  |
| メモを入力する                                         |                     | メモーを選ぶ                                                                                                    | メモを入力する<br>最大 2 0 文字(半角 4 0 文字)                               | 入力終了後、完了を選ぶ                                                                                                    |  |
| 場所 (位置) / 住所名を変更する                              |                     | 場所を選ぶ                                                                                                    | 位置変更を選ぶ                                                       | 変更したい位置にスクロールし、 決定 を選ぶ                                                                                                    |  |
|                                                 |                     |                                                                                                    | 名称変更<br>を選ぶ<br>最大16文字(半角32文字)                                 | 入力終了後、完了を選ぶ                                                                                                    |  |
| 登録した日付けを変更する                                    |                     | 登録日付を選ぶ                                                                                                    | 年・月・日・時間・分を<br>入力する                                           | 入力終了後、完了を選ぶ<br>例:2003年12月25日14時50分の場合は、「200312251450」と入力する。<br>曜日は自動的に設定されます                                                |  |

# 走行軌跡を登録する (走行軌跡メモリー)

#### 走行軌跡メモリーの情報は、万一に備えて SD メモリーカードにバックアップ(控え)を とっておくことをお奨めします。(☞100、104 ページ)

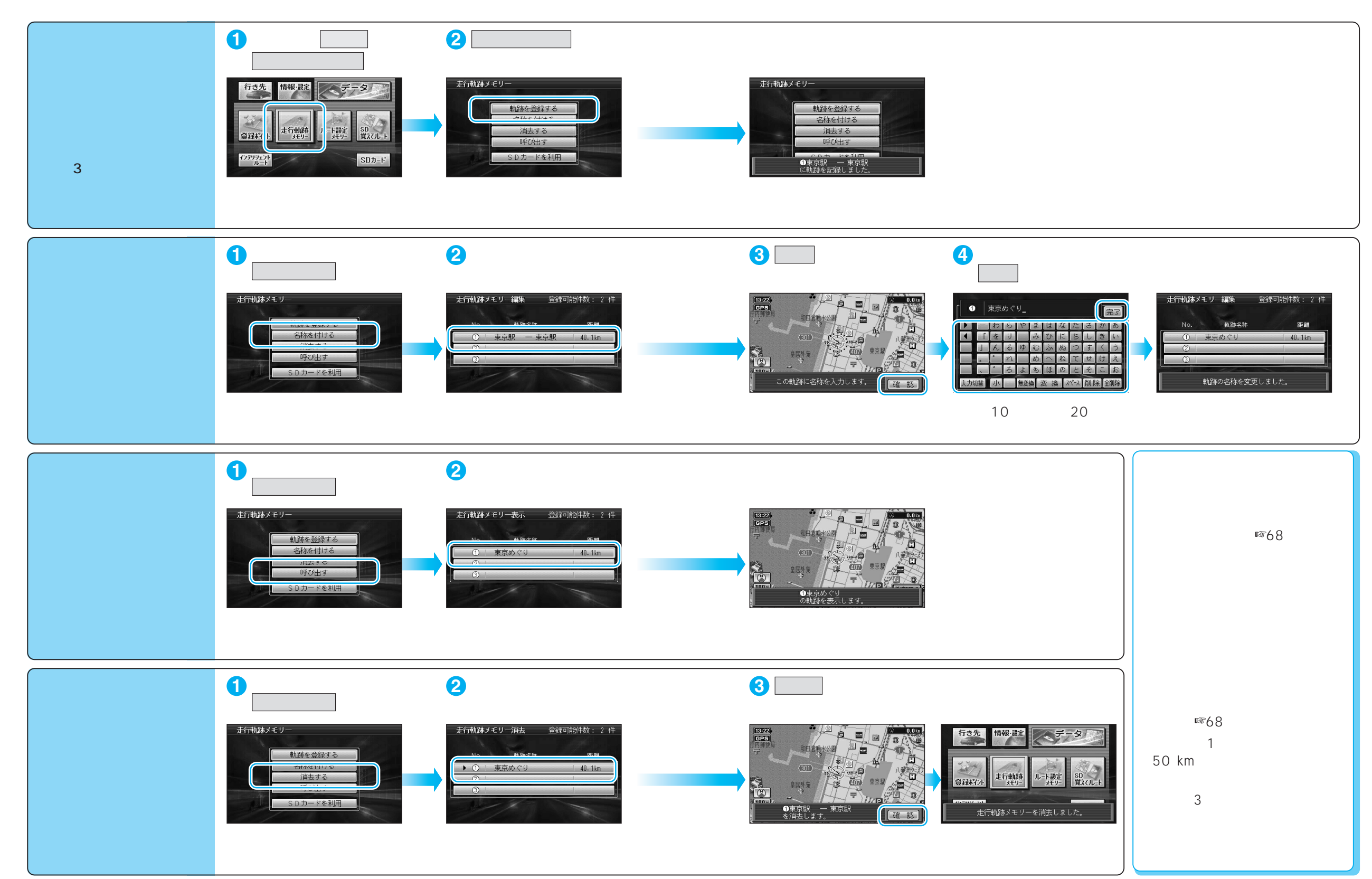

# ルートを登録する(ルート設定メモリー)

#### ルート設定メモリーは、万一に備えて SD メモリーカードにバックアップ(控え)を とっておくことをお奨めします。(☞100、104 ページ)

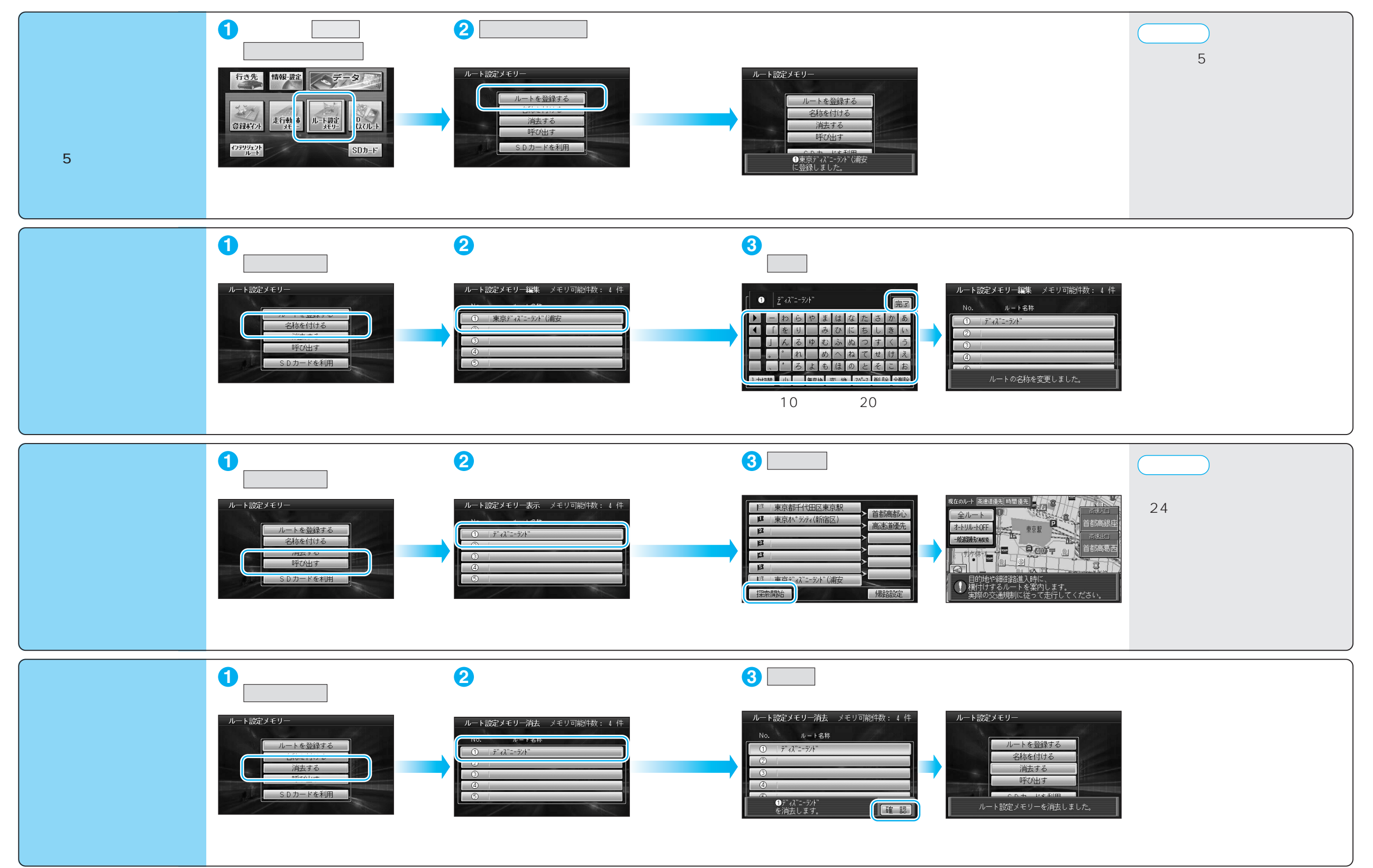

登録する

## <sup>ビックス</sup> VICS**情報を見る**

本機では、FM多重放送のVICS情報を受信することができます。

電波ビーコン/光ビーコンからのVICS情報を受信するには、別売のVICSビーコンユニット (CY-TBX55D)が必要です。

### VICSとは

VICSとは、FM多重放送やビーコンから渋滞・事故などの影響による規制、目的地までの所要時間などの道路交通情報をナビゲーションシステムに送信するシステムです。

VICSは(道路交通情報通信システム: Vehicle Information and Communication System)の略です。

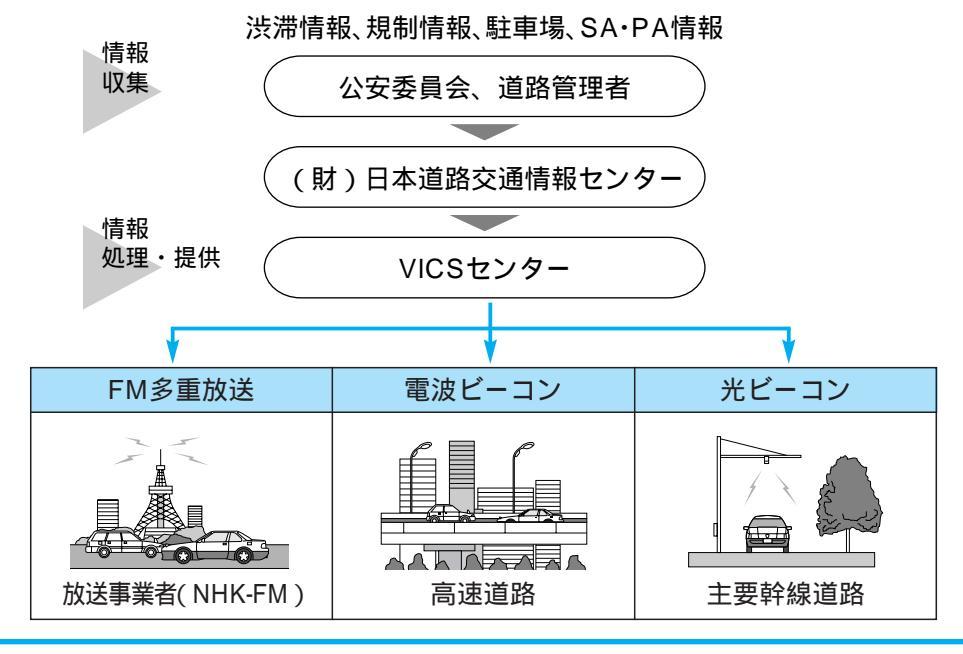

### 地図・図形・文字の3つのレベルで交通情報を表示

地図表示型(レベル3)

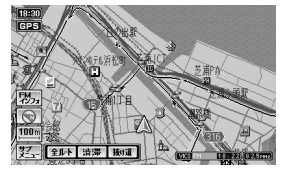

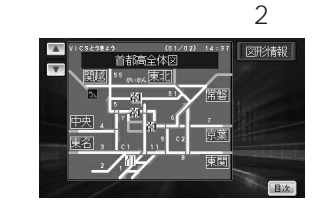

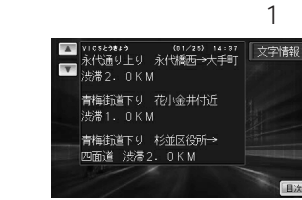

### お知らせ

ACCをOFFにすると、レベル1、レベル2のデータは消去されます。 地図ディスクを取り出すと、VICSのデータは消去されます。 ただし、SD覚えてルートを起動させた場合は、消去されません。

### お知らせ

本機の価格には、VICS加入時に支払う料金が含まれています。[300円(消費税別)] 詳細は、VICS情報有料サービス契約約款の「料金の支払い義務」(第4章第13条)をご参照ください。(☞143ページ) ACアダプターで本機を使用しているときやテレビモード時は、VICS情報を受信できません。

### FM多重でVICS情報を受信すると

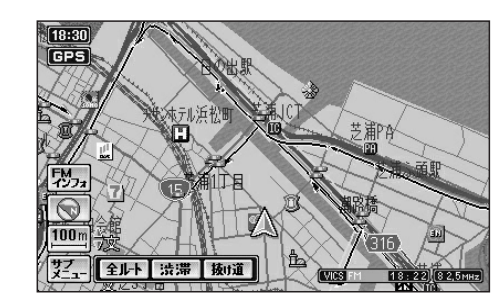

渋滞、規制、駐車場、SA・PA情報(レベル3)を受信 すると、自動的に表示されます。

表示する/しないの設定ができます。(☞74ページ) 内容が更新されるごとに、情報が書き変わります。 情報の見かたは、62ページをご覧ください。 文字情報(レベル1)/図形情報(レベル2)を受信しても 自動的に地図画面上には表示されません。情報の内容 を確認するには、60ページをご覧ください。

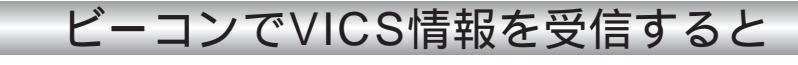

電波ビーコン/光ビーコンからのVICS情報を受信するには、別売のVICSビーコンユニットが必要です。

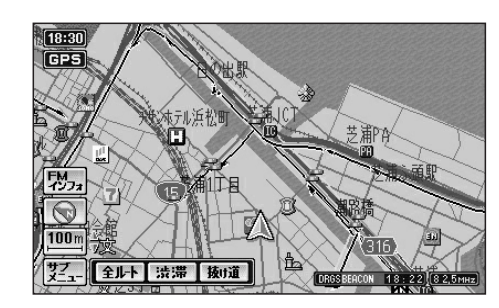

ビーコンの下を通過し、渋滞、規制、駐車場、SA・PA 情報(レベル3)を受信すると、自動的に表示されます。

表示する/しないの設定ができます。(☞74ページ) 内容が更新されるごとに、情報が書き変わります。 情報の見かたは、62ページをご覧ください。

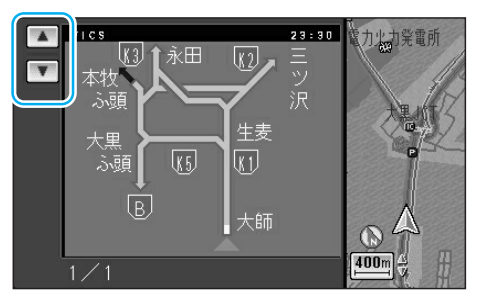

20分

横浜港シンホ ルタワー

DRGSBEACON 20:50 82,5 MHz

横浜市

サブー 全ルト 渋滞 抜け道

横浜港

港中央まで

21:00 GPS

瑞穂町

FM インフォ

400m

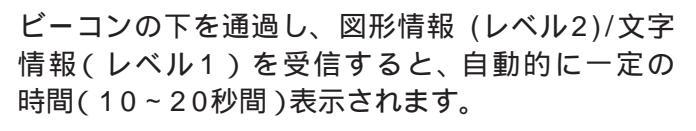

表示時間の設定、および表示する/しないの設定がで きます。(☞74ページ)

高速道路を走行中にレベル1を受信すると、各インター チェンジまでの所要時間を示すページが表示されます。 ルート案内中は、降りるインターチェンジまでの所要 時間の情報がある場合は、そのページがはじめに表示 されます。

ページ切り替え: 🔳 💌 をタッチする。

またはジョイスティックを上下に動 かす。

レベル2が自動表示されたときの補助地図の縮尺・傾きは、切り替えられません。

I C S

# VICS情報を見る

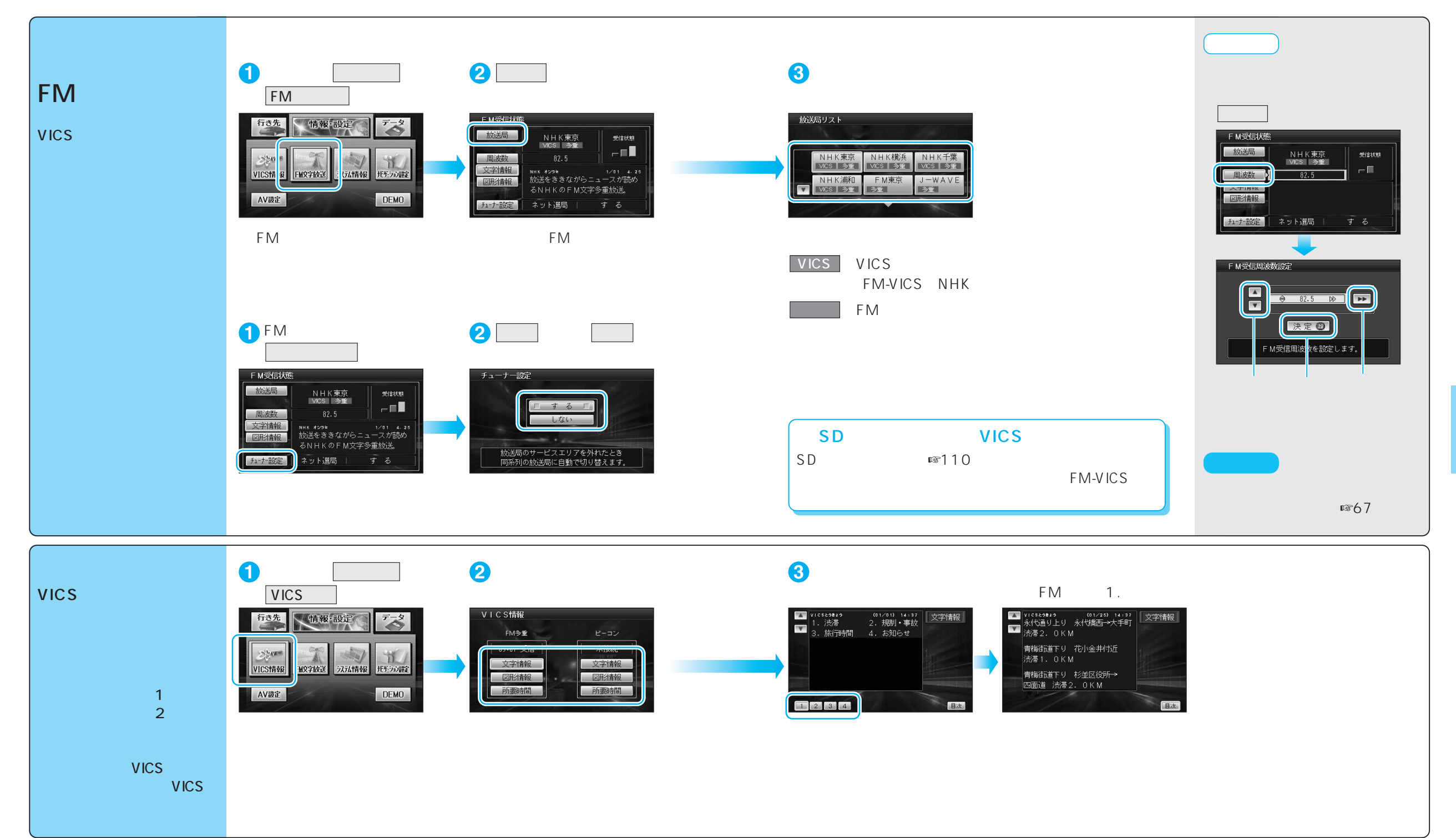

# VICS情報を見る

## 地図上に表示される交通情報(レベル3)

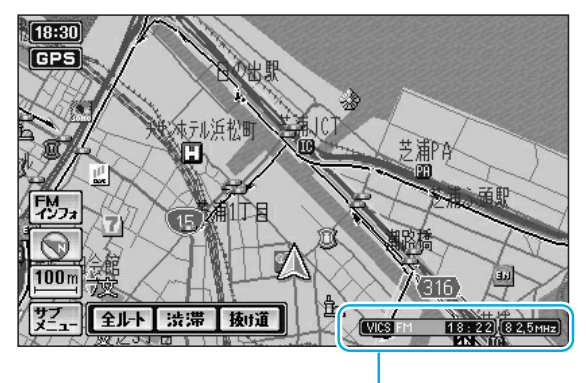

タイムスタンプ/チューナーマーク

| <b>VICS</b> | FM | 18:22 | (8 2,5мн <del>.</del> ) |
|-------------|----|-------|-------------------------|
| 1           | 2  | 3     | 4                       |

- VICS : VICS情報を受信しているときに表示 (1)DRGS:ビーコンのVICS情報を考慮して ルートを探索するとき表示 (ダイナミックルートガイダンスシステム)
- 2 地図上に表示された情報の提供メディア FΜ :FM多重(橙) BEACON:電波または光ビーコン(青) FM+BN : FM多重とビーコンの 混在表示(緑) : 高速道路の情報のみ Hi :一般道路の情報のみ Lo 表示なし : 高速道路と一般道路の 全情報を表示
- ③ 情報が提供された時刻を表示 受信した時刻ではありません。 表示する交通情報がないときは、時刻は表 示されません。 縮尺の変更や地図をスクロールするときに 時刻表示が一時的に消えることがあります。
- ④ FMチューナーが受信している周波数と 受信状態を表示
  - 緑 色 受信している。
  - 灰 色 受信していない。

別売のVICSビーコンユニットが必要です。

#### 表示|渋滞度 内容

渋滞情報

| 赤色<br>( 点滅 ) | 渋滞       | 交通の流れが<br>非常に悪い状態 |        |
|--------------|----------|-------------------|--------|
| 橙色           | 混雑       | 交通の流れが<br>やや悪い状態  | 10 m ~ |
| 緑色           | 渋滞<br>なし | 交通の流れが<br>良い状態    | 1.6 km |
| 灰色           | 不明       | 交通の流れが<br>わからない状態 |        |

表示スケール

道路の進行方向の矢印の色で表示されます。

サテライトマップのときは表示されません。 表示する/しないの設定ができます。( ☞74ページ)

### 駐車場、SA·PA情報(VICS情報マーク)

| マ-              | マーク              |       | 由 穷            | 表示        |
|-----------------|------------------|-------|----------------|-----------|
| 駐車場             | SA•PA            | /比#/反 | 内谷             | スケール      |
| <b>日</b><br>(青) | <b>PA</b><br>(青) | 空車    | 利用が可能な<br>状態   |           |
| <b>尸</b><br>(赤) | <b>評語</b><br>(赤) | 満車    | ほぼ満車の<br>状態    | 10 m<br>2 |
| <b>P</b><br>(橙) | <b>PA</b><br>(橙) | 混雑    | 利用率が高い<br>状態   | 400 m     |
| <b>户</b><br>(黒) | <b>PA</b><br>(黒) | 不明    | 駐車場情報が<br>ない状態 | 10 m      |
| R               | PA               | 閉鎖    | 閉鎖されてい<br>る状態  | 200 m     |

サテライトマップ、ハイウェイマップのときは 表示されません。 表示する/しないの設定ができます。( ☞74ページ )

### 規制情報(VICS情報マーク)

道路上の規制がマークで表示されます。

| マーク | 規制内容 | 表示スケール       |  |
|-----|------|--------------|--|
| •   | 進入禁止 | 10 m 16 km   |  |
| X   | 入口閉鎖 |              |  |
| X   | 事故   | 10 - 100 -   |  |
| K   | 工事   | 10 m ~ 400 m |  |

規制対象の道路区間は黄色で表示されます。 (表示スケール:10 m~1.6 km) サテライトマップのときは表示されません。 表示する/しないの設定ができます。( ☞74ページ )

### ハイウェイマップ表示中は

渋滞情報:道路を色分けして表示 規制情報:施設(IC、SA、PA)間に1個まで表示

赤色(例:渋滞)

橙色(例:混雑)

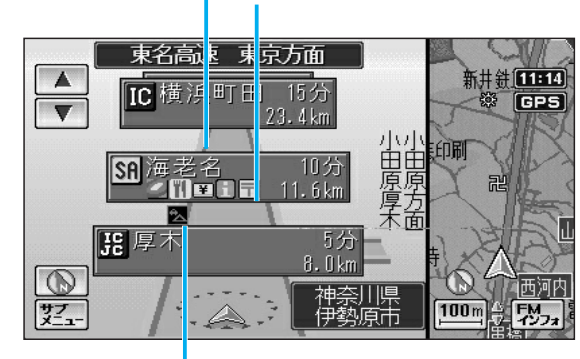

規制情報(例: 🔂 故障車)

受信すると、ただちに表示されます。

### VICS 情報マークの 種類

| マーク          | 内容      | マーク         | 内容     |
|--------------|---------|-------------|--------|
| ×            | 事 故     | 0           | 進入禁止   |
| *            | 故障車     | <b>(</b>    | 対面交通   |
| •            | 路上障害    | ľ١.         | 車線規制   |
| $\mathbf{k}$ | 工事      | $\bowtie$   | 徐行     |
| Ŗ            | 凍 結     | X           | 入口閉鎖   |
| $\Theta$     | 作業      | Ø           | 大型通行止め |
| $\otimes$    | 通行止め・閉鎖 |             | 入口制限   |
| ĸ            | 片側交互通行  | 0           | 速度規制   |
| <b>¥</b> 8   | チェーン規制  | ۲           | その他    |
| <b>.</b>     | 災害      | 賧           | 気 象    |
| 0            | 行事など    | <b>(</b> *) | 地震警戒宣言 |
| кфи          | 右左折規制   | P           | 駐車場    |
| ₹Ļ           | 片側規制    | PA          | SA·PA  |
| e.           | 火災      |             |        |

マークの内容を確認することができます。 (☞64ページ)

I C S

| 例)緊                                   | 急メッセージの場合         |                      |
|---------------------------------------|-------------------|----------------------|
| 21:00                                 | ● 東京電力火力発電所       |                      |
|                                       | 緊急メッセージ           |                      |
| rill 1.4 mr                           | 緊急情報を受信しました。      |                      |
| · · · · · · · · · · · · · · · · · · · |                   |                      |
| FM_7#                                 | メッセージを確認のうえ       |                      |
|                                       |                   |                      |
| 77                                    |                   | 97-                  |
| X_1-                                  | DRGS BEACON 20:50 | ) <u>(8 2,5мн</u> z) |

複数ページ受信したときに、 次のページを表示したいときは 確認 をタッチする またはリモコンの 凾 を押す メッセージを消去するには

(m)を押す

# VICS情報を見る

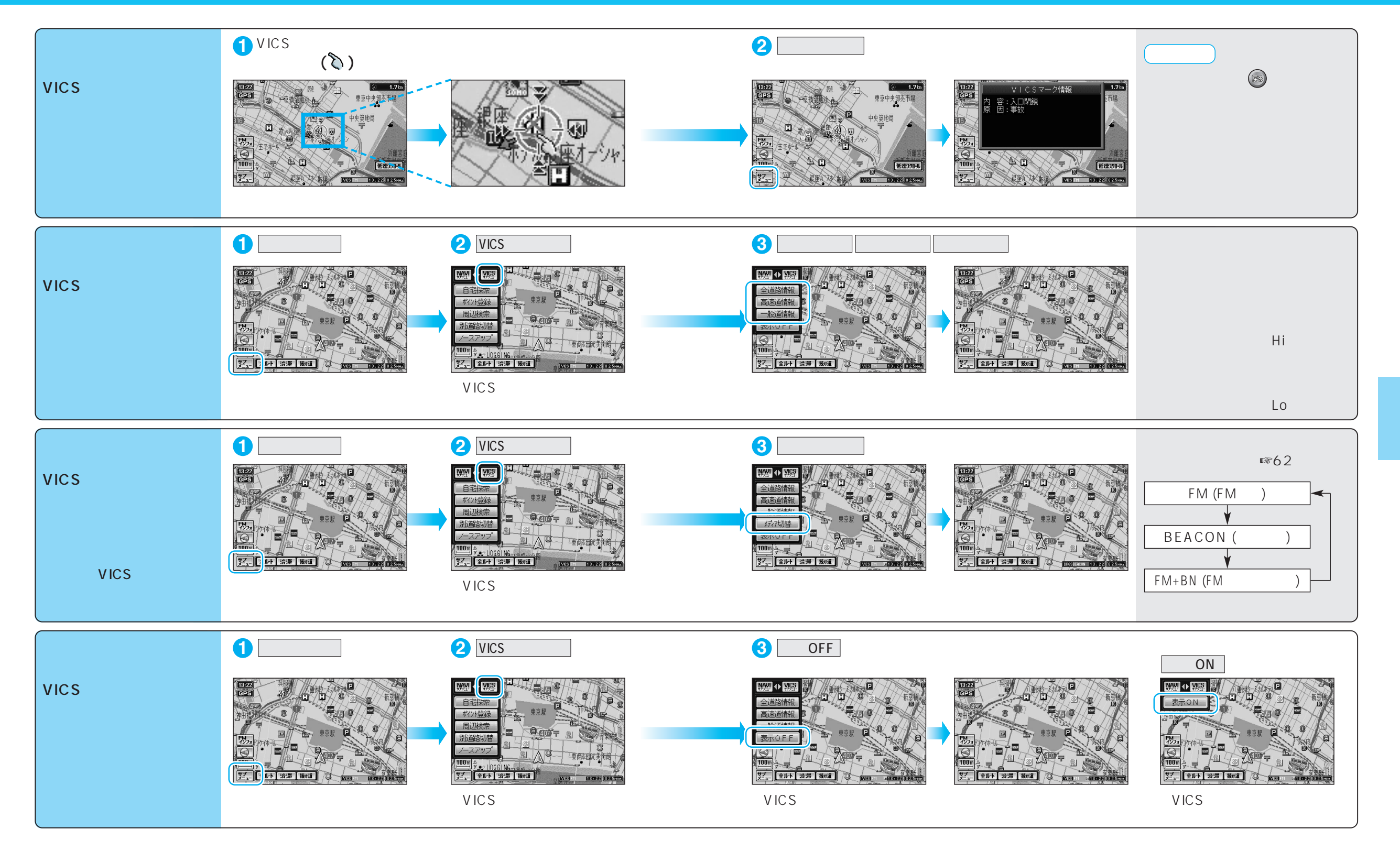

# FM文字多重放送を見る

#### FM多重放送の放送内容については、個人で利用する以外は著作権法上、権利者に無断で使用できません。 またFM多重放送で表示される内容については、一切の責任を負いかねます。

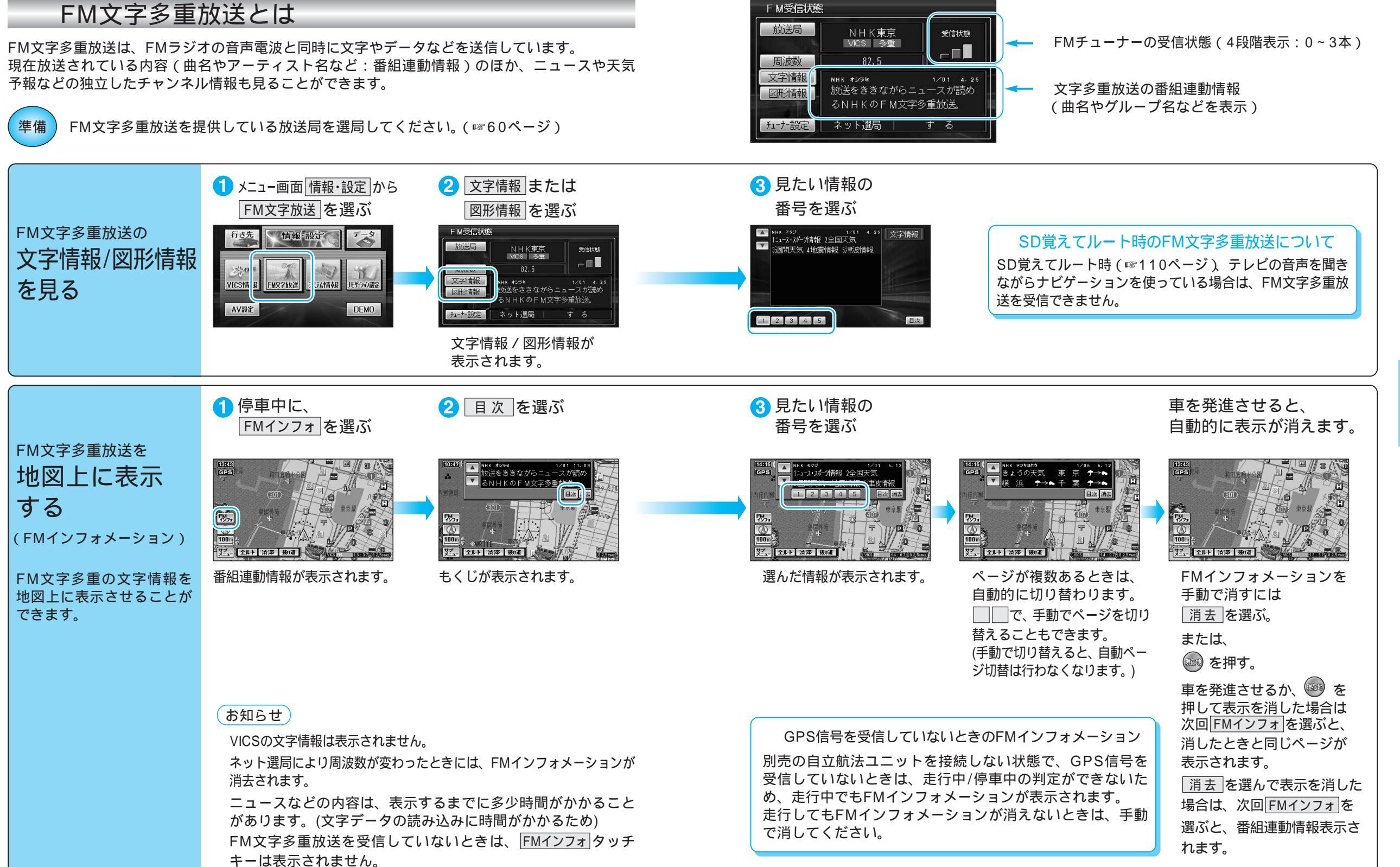

V